「日医標準レセプトソフト」

ORCA Project

# 【電子処方箋】

# 電子カルテ連携対応版 WebORCA 専用

2023年4月5日

日本医師会ORCA管理機構

#### 概要

本手引きは、電子カルテ等との連携を想定しており、日レセ単独運用での電子処方箋には対応していません。

※日レセ単独運用を想定した電子処方箋対応は、2023 年度以降に機能提供を予定しています。

※本機能に対応した API は「API 協議会」会員にのみ公開しています。

• API 協議会:https://www.orcamo.co.jp/api-council/

改訂内容

| 日付       | 項番 | 内容 |
|----------|----|----|
| 2023/4/5 |    | 初版 |

# 1 電子処方箋使用の設定

## 1-1 システム管理

「1051 オンライン資格確認情報」を開きます。

| (W51)システム管理情報 - オンライン                                    | × +                                            |   | $\sim$ | - |    |   | 2 |
|----------------------------------------------------------|------------------------------------------------|---|--------|---|----|---|---|
| $\leftarrow$ $\rightarrow$ $C$ $\blacktriangle$ 保護されていない | →通信   <b>192.168.252.131</b> :8000/client.html | Ê | ☆      | * |    |   |   |
| (W51)システム管理情報-オンライ                                       | /ン資格確認設定 -                                     |   |        |   |    |   |   |
|                                                          |                                                |   |        |   |    |   |   |
| オンライン資格確認照会                                              | 1照会する 🔽                                        |   |        |   |    |   |   |
| 資格確認情報通知時間                                               | 0 秒 (999:通知なし、0(は5秒)                           |   |        |   |    |   |   |
| 資格確認状態通知時間                                               | 0 秒 (999:通知なし、0は5秒)                            |   |        |   |    |   |   |
| 診療行為資格確認有無                                               | 1有り 🗸                                          |   |        |   |    |   |   |
| 菜剤情報PDF                                                  | 1 出力する 🗸                                       |   |        |   |    |   |   |
| 特定健診情報PDF                                                | 1出力する 🗸                                        |   |        |   |    |   |   |
| 菜剤・診療情報 P D F                                            | 1出力する  マ                                       |   |        |   |    |   |   |
| 電子処方箋                                                    | 193                                            |   |        |   |    |   |   |
|                                                          |                                                |   |        |   |    |   |   |
|                                                          |                                                |   |        |   |    |   |   |
|                                                          |                                                |   |        |   |    |   |   |
|                                                          |                                                |   |        |   |    |   |   |
|                                                          |                                                |   |        |   |    |   |   |
|                                                          |                                                |   |        |   |    |   |   |
|                                                          |                                                |   |        |   |    |   |   |
|                                                          |                                                |   |        |   |    |   |   |
| 戻る クリア 削除                                                |                                                |   |        | - | 登録 | 录 |   |

「電子処方箋」を「1 する」に設定します。

#### 2 電子処方箋選択

#### 2-1 処方箋の発行形態の選択

マイナ保険証で受付する場合、患者さんが、顔認証付き IC カードリーダー(以下顔認証リ ーダ)により処方箋の発行形態を選択します。選択結果は支払基金から返却される資格確認情 報ファイルに含まれています。

(例)

- 「処方箋の発行方法を選択してください。」
  - 「電子処方箋を希望」 (発行形態=1)
  - 「紙の処方箋を希望」 (発行形態=2)

#### 2-2 患者登録

新患の場合はオンライン資格確認の結果から新患登録をします。

#### 3 診療行為

#### 3-1 初期表示

顔認証リーダで電子処方箋の選択をした場合、電子カルテ等から処方箋発行形態・処方箋 ID・ 引換番号を含んだ確定後の中途終了データ(以下、確定後診療データ)を受診するまでは、処 方ボタンは[院内]と[院外]の2つのみ切替となります。

#### 3-2 中途終了データ送信

電子カルテ等から確定後診療データ送信します。

#### 3-3 中途終了データ展開

[中途表示]ボタンにて電子カルテ等から送信された確定後診療データの一覧を表示します。

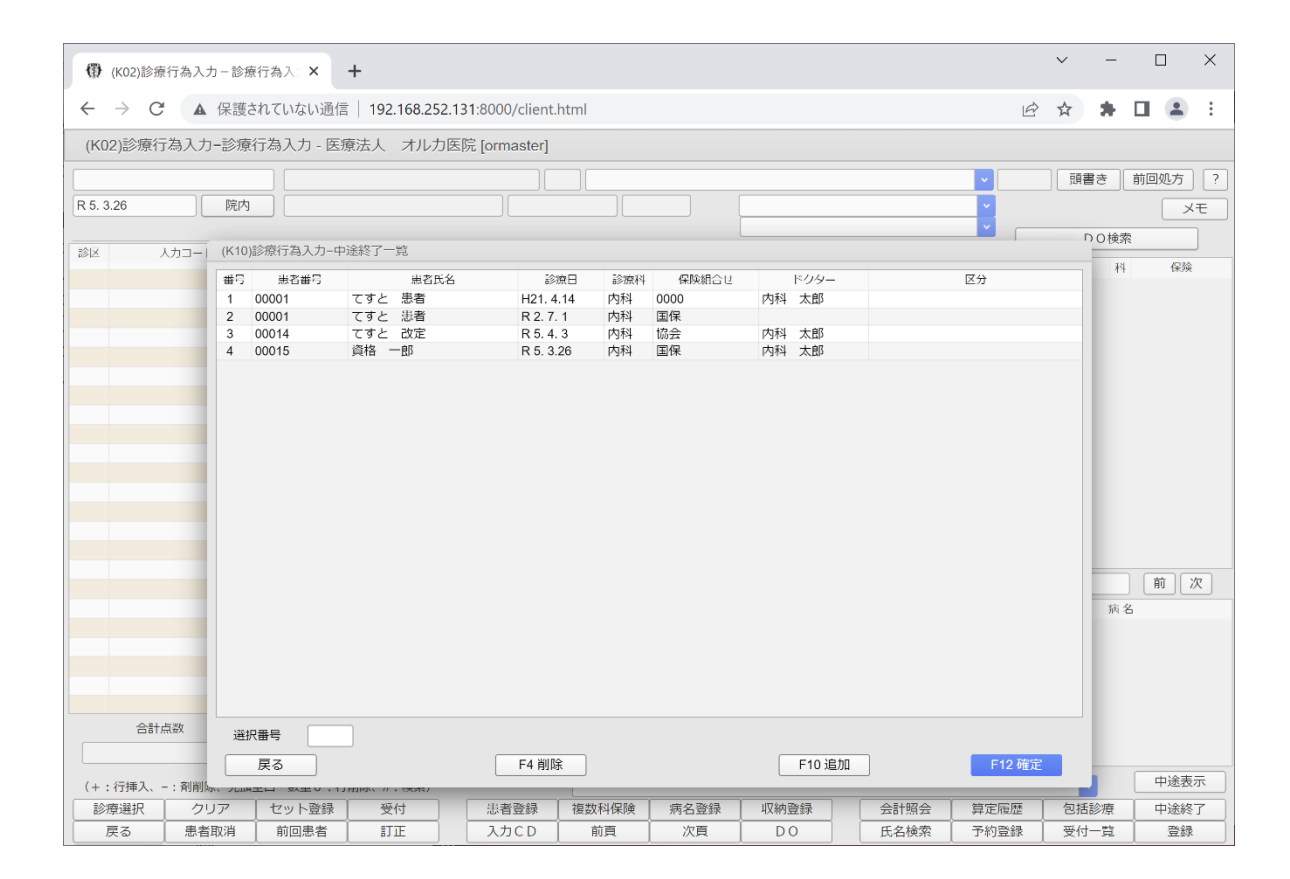

該当データを選択して [F12 確定] ボタンをクリックします。

確定後診療データには処方箋発行形態が設定されているので、処方ボタンは[電処]を初期 表示します。(下図参照)

クリックして [院外]、[院内] に変更も可能です。

【注意事項】

処方箋の発行方法で「電子処方箋を希望」(発行形態=1)、「紙の処方箋を希望」(発行形態=2)のどちらかを選択しますが、どちらでも[電処]となります。

| Ø    | ·(K02)診療行為入力-診療    | 行為入: × +                                |                     |         |           |            |        |              | ~ -   |        |
|------|--------------------|-----------------------------------------|---------------------|---------|-----------|------------|--------|--------------|-------|--------|
| ÷    | → C ▲ 保護さ          | されていない通信   192.168.252                  | 2.131:8000/client.h | ntml    |           |            |        | É            | ☆ 🛊   | I 🔺 :  |
| (K(  | 02)診療行為入力-診療       | 行為入力 - 医療法人 オルカ                         | 医院 [ormaster]       |         |           |            |        |              |       |        |
| 0001 | 15                 | シカク イチロウ                                | 男                   | 0001 国保 | (139980)  |            |        | <b>v</b> 30% | 頭書き   | 前回処方 ? |
| R 5. | 3.26 電処            | うちゃう うちゅう うちゅう うちゅう うちゅう うちゅう うちゅう うちゅう | S35. 6. 2           | 623     | 才         | 01 内科      |        | <b>~</b>     |       | メモ     |
|      | (銘柄名)              |                                         |                     |         |           | 0001 内科 太郎 |        |              | DO検索  |        |
| 診区   | 入力コード<br>Y02010 *7 | 名<br>【1日2回期覚後及び就得前に                     | 称 1                 |         | ( 3) X 7  | 数量・点数      |        | ▲<br>#8      | 診療日 科 | 保險     |
| 21   | .210               | * 内服薬剤                                  |                     |         | ( 0)///   |            |        |              | 11    | Prov.  |
|      | 621989901 3        | 【般先】ムコダインDS50%                          | )                   |         | 3 g       |            |        |              |       |        |
|      | 099209907          | 【銘柄名記載】                                 |                     |         |           |            |        |              |       |        |
|      | 611240298 0.5      | ロートエキス散                                 |                     |         | 0.5 g     |            |        |              |       |        |
|      | 099209907          | 【銘柄名記載】                                 |                     |         |           |            |        |              |       |        |
|      | 620420001 3        | ビオフェルミン配合散                              |                     |         | 3 g       |            |        |              |       |        |
|      | 099209907          | 【銘柄名記載】                                 |                     |         |           |            |        |              |       |        |
|      | 620007000 3        | 【般加】 トランサミンカプセル                         | 250mg               |         | 3 Cap     |            |        |              |       |        |
|      | 099209907          | 【銘柄名記載】                                 |                     |         |           |            |        |              |       |        |
|      | Y03001 *7          | 【1日3回毎食後に】                              |                     |         | ( 11) X 1 | 7          |        |              |       |        |
|      |                    |                                         |                     |         |           |            |        |              |       |        |
|      |                    |                                         |                     |         |           |            |        |              |       |        |
|      |                    |                                         |                     |         |           |            |        |              |       |        |
|      |                    |                                         |                     |         |           |            |        |              |       |        |
|      |                    |                                         |                     |         |           |            |        |              |       |        |
|      |                    |                                         |                     |         |           |            |        | DOi          | 選択    | 前次     |
|      |                    |                                         |                     |         |           |            |        | 科            | 病名    | 5      |
|      |                    |                                         |                     |         |           |            |        |              |       |        |
|      |                    |                                         |                     |         |           |            |        |              |       |        |
|      |                    |                                         |                     |         |           |            |        |              |       |        |
|      |                    |                                         |                     |         |           |            |        |              |       |        |
|      |                    |                                         |                     |         |           |            | mai    | •            |       |        |
|      |                    |                                         | 初診昇正日(同日初診          | s)      | 木収金       | 当月泉数       | Reat - | _            |       |        |
|      | 378                |                                         |                     |         |           | 378        | 行政: 2  | 7            |       |        |
| (+   | : 行挿入、- : 剤削除、先頭   | 空白・数量0:行削除、//:検索)                       |                     |         |           |            |        |              | ~     | 中途表示   |
| 1    | 療選択 クリア            | セット登録 受付                                | 患者登録                | 複数科保険   | 病名登録      | 収納登録       | 会計照会   | 算定履歴         | 包括診療  | 中途終了   |
|      | 戻る 患者取消            | 前回患者訂正                                  | 入力CD                | 前頁      | 次頁        | DO         | 氏名検索   | 予約登録         | 受付一覧  | 登録     |

すでに、電子処方箋管理サービスへは処方情報が登録されていますので、処方内容の変更は できませんので注意してください。

入力を進めて登録します。

処方箋発行形態が1 (電子処方箋)の場合、処方箋は作成されません。 「処方内容(控え)」は日レセに連携する電子カルテ、または電子処方箋モジュールより出力 することを想定しています。

## 処方箋発行形態が2(紙の処方箋)の場合、電子処方箋対応の処方箋を作成します。

| (第) (K02)診療行為入力-診療行為入.× ③ 385f32a4-5975-4d1d-aa59-7b3e(× +    |                                                                                                    |                                                                                                 | ~                                                                                                    | _ | C | J | × |
|---------------------------------------------------------------|----------------------------------------------------------------------------------------------------|-------------------------------------------------------------------------------------------------|----------------------------------------------------------------------------------------------------|---|---|---|---|
|                                                               |                                                                                                    | È                                                                                               | ☆                                                                                                    | * |   |   | : |
| Ξ 385f32a4-5975-4d1d-aa59-7b3e84c9ed0b 1 / 1   − 100% +   🗄 🔿 |                                                                                                    |                                                                                                 |                                                                                                    | Ŧ | ē |   | : |
| 正       第二日日日日日日日日日日日日日日日日日日日日日日日日日日日日日日日日日日日日                | )     13     9     9     8       19     9     2     10     2     9       80     9     2     15     2     2       80     6     0001     +     -       水     第     12     12     3       10     10     12     3     -       11     2     錠     (       2     錠     (       2     錠     (       3     8     3     カブセル       0     5     5     5       3     8     3     -       3     9     3     -       3     9     3     -       1     2     錠     (       2     錠     (       3     8     -       3     7     -       1     2     2     (       2     2     (     -       3     3     -     -       1     -     -     -     -       2     2     -     -     -       2     -     -     -     -       3     -     -     -     -       10     - <t< td=""><td>0<br/>001<br/>-16<br/>4<br/>5<br/>(<br/>7<br/>7<br/>7<br/>7<br/>7<br/>7<br/>7<br/>7<br/>7<br/>7<br/>7<br/>7<br/>7</td><td>(第1) (第1) (1) (1) (1)</td><td></td><td></td><td></td><td></td></t<> | 0<br>001<br>-16<br>4<br>5<br>(<br>7<br>7<br>7<br>7<br>7<br>7<br>7<br>7<br>7<br>7<br>7<br>7<br>7 | (第1) (第1) (1) (1) |   |   |   |   |

# **3-4 診療行為の訂正** 診療行為から訂正で展開します。

| (7)    | (K02)診療行        | 為入力-診 | 》療行為入: <b>×</b>   | +            |                      |            |            |       |            |         |        |       |         |            |        | $\sim$   | -       |         | ×          |
|--------|-----------------|-------|-------------------|--------------|----------------------|------------|------------|-------|------------|---------|--------|-------|---------|------------|--------|----------|---------|---------|------------|
| ~      | $\rightarrow$ C | ▲ 保護  | 獲されていない通信         | t   192.168. | 2 <b>52.131</b> :800 | 0/client.h | ıtml       |       |            |         |        |       |         |            | Ê      | ☆        | * 0     |         | :          |
| (K0    | )2)診療行為         | 入力-診) | <u></u> 康行為入力 - 医 | 康法人 オル       | ノカ医院 [orr            | naster]    |            |       |            |         |        |       |         |            |        |          |         |         |            |
| 0001   | 5               |       | レカク ・             | イチロウ         |                      | 男          | 0001 国     | 保 (13 | 9980)      |         |        |       |         | <b>~</b> 3 | 0%     | 頭書       | き 「育    | <b></b> | ] ?        |
| R 5. 3 | 3.26            | 院     | 外 黄格 一日           | ß            |                      | S35. 6. 2  |            | 62才   |            | 0       | 1 内科   |       |         | ~          |        |          | 1       |         | Æ          |
|        |                 | (銘柄名  | 5)                |              |                      |            |            |       |            | 0       | 001 内科 | 太郎    |         | ~          |        |          | 0.10.25 |         |            |
| 診区     | 入力              | K     |                   |              | 名称                   |            |            |       |            |         | 数量・点   | 数     |         |            |        | D        | O検索     |         |            |
| 11     | 111000110       |       | *C初診料             |              |                      |            |            |       |            |         |        |       |         | 番号         | ;      | 診療日      | 科       | 保険      | ξ          |
|        | 111013770       |       | 機能強化加算            | り(初診)        |                      |            |            |       |            |         |        |       |         | 1          | R 5    | 3.26     | 内 (     | 001     |            |
|        | 111014870       |       | 外来感染対象            | 向上加算(初調      | 诊)                   |            |            |       |            |         |        |       |         |            |        |          |         |         |            |
|        | 111014970       |       | 連携強化加算            | 笋(初診)        |                      |            |            |       |            |         |        |       |         |            |        |          |         |         |            |
|        | 111015070       |       | サーベイラン            | レス強化加算(      | 初診)                  |            |            |       |            | 378 X 1 | 378    |       |         |            |        |          |         |         |            |
| 21     | .210            |       | * 内服薬剤            |              |                      |            |            |       |            |         |        |       |         |            |        |          |         |         |            |
|        | 622372901       | 1     | 【般後】レ7            | ドフロキサシン      | 淀500mg               | 「トーワ」      | レボフロニ      | 1     | 錠          |         |        |       |         |            |        |          |         |         |            |
|        | 099209907       |       | 【銘柄名記載            | 戈】           |                      |            |            |       |            |         |        |       |         |            |        |          |         |         |            |
|        | Y01001 *7       |       | 【1日1回朝            | 目食後に】        |                      |            |            |       | (          | 9) X 7  |        |       |         |            |        |          |         |         |            |
| 21     | .210            |       | * 内服薬剤            |              |                      |            |            |       |            |         |        |       |         |            |        |          |         |         |            |
|        | 621687301       | 2     | 【般後】ファ            | マモチジンOD      | 淀1.0mg「h             | <u>-ワ</u>  |            | 2     | 錠          |         |        |       |         |            |        |          |         |         |            |
|        | 099209907       |       | 【銘柄名記書            | 龙]           |                      |            |            |       |            |         |        |       |         |            |        |          |         |         |            |
|        | Y02001 *7       |       | 【1日2回韓            | 月夕食後に】       |                      |            |            |       | (          | 2) X 7  |        |       |         |            |        |          |         |         |            |
| 21     | .210            |       | * 内服薬剤            |              |                      |            |            |       |            |         |        |       |         |            |        |          |         |         |            |
|        | 622236601       | 2     | 【般後】フェ            | ニキソフェナジ:     | ン塩酸塩錠6(              | )mg [⊦∙    | -91        | 2     | 錠          |         |        |       |         |            |        |          |         |         |            |
|        | 099209907       |       | 【銘柄名記載            | 戈】           |                      |            |            |       |            |         |        |       |         |            | 0.0101 | <b>n</b> |         |         | 10         |
|        | Y02010 *7       |       | 【1日2回韓            | 月食後及び就寝<br>に | 前に】                  |            |            |       | (          | 3) X 7  |        |       |         |            | リロ地    | R        |         |         | <u> </u>   |
| 21     | .210            |       | * 内服薬剤            |              |                      |            |            |       |            |         |        |       |         | 科          |        |          | 病名      |         |            |
|        | 621989901       | 3     | 【般先】ムコ            | JダインDS5      | 0%                   |            |            | 3     | g          |         |        |       |         |            |        |          |         |         |            |
|        | 099209907       |       | 【銘枘名記書            | ŧ.           |                      |            |            |       |            |         |        |       |         |            |        |          |         |         |            |
|        | 611240298 0     | 0.5   | ロートエキン            | く散           |                      |            |            | 0.5   | g          |         |        |       |         |            |        |          |         |         |            |
|        | 099209907       | _     | 【銘柄名記載            |              |                      |            |            |       |            |         |        |       |         | _          |        |          |         |         |            |
|        | 620420001       | 5     | ヒオノエル:            |              | ATTE A State and a   |            |            | 3 -+  | q<br>Luno  |         | N      |       |         |            |        |          |         |         |            |
|        | 合計局部            | <     | 頭総米防              | <b>6</b> 1   | <b></b>              | (同日初診      | .)<br>     | *     | KW团        |         | =      | 月泉数森訂 |         |            |        |          |         |         |            |
|        | 446             |       | R 5. 3.26         |              | R 5. 3.26            |            |            |       |            |         | 446    | 5     | 17£0:29 | ,          |        |          |         |         |            |
| (+     | : 行挿入、- :       | 剤削除、先 | 頭空白・数量 0 :彳       | f削除、//:検索    | )                    |            |            |       |            |         |        |       |         |            |        | ~        |         | 中途表     | 示          |
| 1      | 療選択             | クリア   | セット登録             | 受付           | 志福                   | §登録        | 複数科保険      | ¥     | 病名聲        | 録       | 収納登録   |       | 会計照会    | 算定履        | *      | 包括調      | 療       | 中途終     | { <b>7</b> |
|        | 戻る              | 患者取消  | 前回患者              | IJE          | 27                   | 5CD        | 前頁         |       | 次国         | 1       | DO     |       | 氏名検索    | 予約登録       | 禄      | 受付一      | 覧       | 登録      | k          |
|        |                 | Dat   | <b>D</b>          |              | 0                    |            | $(\alpha)$ |       | - <b>D</b> | ~       |        |       |         |            |        | ~ -      |         |         |            |

ORCA Project

Copyright(C)2023 ORCA Management Organization Co.,Ltd.All rights reserved.

訂正では、処方ボタンは [電処] にはなりません。

電子処方箋の運用ルールとして、電子処方箋管理サービスへ電子処方箋を登録した場合は、 電子処方箋管理サービスから返却された「処方内容(控え)」を発行しなければなりません。 患者さんが紙の処方箋を選択した場合には、引換番号付きの処方箋を発行し、処方情報を電 子処方箋管理サービスに登録します。本パッケージでは、電子処方箋・処方情報の登録は電 子カルテまたは電子処方箋モジュールで行うことを前提にしています。

しかし、何らかの原因で処方箋管理サービスへのデータ登録に失敗し、引換番号が取得でき ない場合を考慮し、引換番号無しの処方箋も発行可能としています。

3-4-1 電子処方箋対応の処方箋発行

[前回処方] ボタンをクリックします。

| (7)          | (K02)診療行為入力-診療   | 银行為入》× +             |                        |        |            |         |           |        |              | ~         | -      |      | ×        |
|--------------|------------------|----------------------|------------------------|--------|------------|---------|-----------|--------|--------------|-----------|--------|------|----------|
| $\leftarrow$ | → C ▲ 保護さ        | されていない通信   192.168.2 | 52.131:8000/client.htm | nl     |            |         |           |        | B            | \$        | *      |      | :        |
| (K0          | 02)診療行為入力-診療     | 行為入力 - 医療法人 オル       | 力医院 [ormaster]         |        |            |         |           |        |              |           | _      |      | -        |
| 0001         | 5                | シカク イチロウ             | 男                      | 0001 国 | 保 (139980  | ))      |           |        | <b>~</b> 30% | 頭書        | ið 🗌   | 前回処方 | ?        |
| R 5. 3       | 3.26 院外          | 資格 一郎                | S35. 6. 2              | 6      | 62才        | 0       | 1 内科      |        | ~            | [#T I     | E1 -   | ×    | τ,       |
|              | (銘柄名)            |                      |                        |        |            | 0       | 001 内科 太郎 |        | - ·          |           | 0.48.2 |      |          |
| 診区           | 入力コード            |                      | 名称                     |        |            |         | 教量・占数     |        |              | 0         | し検索    |      | J        |
| 11           | 111000110        | *C初診料                |                        |        |            |         | 2012 1000 |        | 番号           | 診療日       | 科      | 保険   |          |
|              | 111013770        | 機能強化加算(初診)           |                        |        |            |         |           |        | 1 F          | 8 5. 3.26 | 内      | 0001 |          |
|              | 111014870        | 外来感染対策向上加算(初診        | >)                     |        |            |         |           |        |              |           |        |      |          |
|              | 111014970        | 連携強化加算(初診)           |                        |        |            |         |           |        |              |           |        |      |          |
|              | 111015070        | サーベイランス強化加算(初        | ]診)                    |        |            | 378 X 1 | 378       |        |              |           |        |      |          |
| 21           | .210             | * 内服薬剤               |                        |        |            |         |           |        |              |           |        |      |          |
|              | 622372901 1      | 【般後】レボフロキサシン鎖        | 2500mg「トーワ」 レ          | /ボフロ=  | 1 錠        |         |           |        |              |           |        |      |          |
|              | 099209907        | 【銘柄名記載】              |                        |        |            |         |           |        |              |           |        |      |          |
|              | Y01001 *7        | 【1日1回朝食後に】           |                        |        | (          | 9) X 7  |           |        |              |           |        |      |          |
| 21           | .210             | * 内服薬剤               |                        |        |            |         |           |        |              |           |        |      |          |
|              | 621687301 2      | 【般後】ファモチジンOD鎖        | 10mg「トーワ」              |        | 2 錠        |         |           |        |              |           |        |      |          |
|              | 099209907        | 【銘柄名記載】              |                        |        |            |         |           |        |              |           |        |      |          |
|              | Y02001 *7        | 【1日2回朝夕食後に】          |                        |        | (          | 2) X 7  |           |        |              |           |        |      |          |
| 21           | .210             | * 内服薬剤               |                        |        |            |         |           |        |              |           |        |      |          |
|              | 622236601 2      | 【般後】フェキソフェナジン        | √塩酸塩錠60mg「トー♡          | 7]     | 2 錠        |         |           |        |              |           |        |      |          |
|              | 099209907        | 【銘柄名記載】              |                        |        |            |         |           |        |              |           |        |      |          |
|              | Y02010 *7        | 【1日2回朝食後及び就寝前        | 101                    |        | (          | 3) X 7  |           |        | DO           | 選択        |        |      | <u>R</u> |
| 21           | .210             | * 内服薬剤               |                        |        |            |         |           |        | 科            |           | 病名     |      |          |
|              | 621989901 3      | 【般先】ムコダインDS50        | %                      |        | 3 g        |         |           |        |              |           |        |      |          |
|              | 099209907        | 【銘柄名記載】              |                        |        |            |         |           |        |              |           |        |      |          |
|              | 611240298 0.5    | ロートエキス散              |                        |        | 0.5 g      |         |           |        |              |           |        |      |          |
|              | 099209907        | 【銘柄名記載】              |                        |        |            |         |           |        |              |           |        |      |          |
|              | 620420001 3      | ビオフェルミン配合散           |                        |        | 3 a        |         |           |        | •            |           |        |      |          |
|              | 合計点数             | 最終来院日                | 初診算定日(同日初診)            |        | 未収金        | Ì       | 当月点数      | 287    |              |           |        |      |          |
|              | 446 F            | R 5. 3.26            | 1 5. 3.26              |        |            |         | 446       | 行数: 29 |              |           |        |      |          |
| (+           | : 行挿入、- : 剤削除、先頭 | 空白・数量0:行削除、//:検索)    |                        |        |            |         |           |        |              | ~         |        | 中途表  | 示        |
| 1            | 療選択 クリア          | セット登録 受付             | 患者登録 褚                 | 复数科保険  | ¢ 病名       | 登録      | 収納登録      | 会計照会   | 算定履歴         | 包括        | 診療     | 中途終  | 7        |
|              | 戻る 患者取消          | 前回患者訂正               | 入力CD                   | 前頁     | ) <i>*</i> | .頁      | DO        | 氏名検索   | 予約登録         | 受付·       | 費      | 登録   |          |

ORCA Project

| 🕼 (KA01)前回処方·再印刷指示 - 医 🗙 🕂 |                                                                      |       | ~ ·  | - 0      | ×        |
|----------------------------|----------------------------------------------------------------------|-------|------|----------|----------|
| ← → C ▲ 保護されていない通信   192   | .168.252.131:8000/client.html                                        | l     | 2 1  | • 🗆 😩    | :        |
| (KA01)前回処方・再印刷指示 - 医療法人 オ  | ル力医院 [ormaster]                                                      |       |      |          |          |
| 00015 資格 一郎                | 男  S35. 6. 2   62才                                                   |       |      |          |          |
|                            |                                                                      |       |      |          |          |
| 番号 診療日 診療科 保険              | 【院外処方】 診療日 R 5.3.26 0001 国保                                          |       |      | <b>~</b> |          |
| 001 R 5. 3.26 内科 0001      | 交付日 R 5.3.26 診療科 内科 0001 内科 太郎                                       |       |      | <b>*</b> |          |
|                            | 番号 漢削 内容                                                             |       |      |          | <b>A</b> |
|                            | 1 .210 内服染剤 レボフロキサシン錠500mg「トーワ」レボフ 1 錠                               |       |      |          |          |
|                            | 【 銘柄名記載】<br>【1日1回朝食後に】                                               | × 7   |      |          | -1       |
|                            |                                                                      |       |      |          |          |
|                            | 2         .210 内服薬剤           ファモチジンOD錠10mg「トーワ」         2         錠 |       |      |          | -1       |
|                            | 【銘柄名記載】<br>【1日22日朝6余後に】                                              |       |      |          |          |
|                            |                                                                      | × /   |      |          |          |
|                            | 3 .210 内服薬剤<br>フェキソフェナジン海殻塩錠6.0mg「トーワ」 2 錠                           |       |      |          | - 1      |
|                            | (銘柄名記載)                                                              |       |      |          |          |
|                            | 【1日2回朝食後及び就寝前に】<br>                                                  | ×7    |      |          |          |
|                            | 4 .210 内服菜剤                                                          |       |      |          |          |
|                            | ムコダインUSS0% 3 g<br>【銘柄名記載】                                            |       |      |          |          |
|                            |                                                                      |       |      |          | •        |
|                            |                                                                      | 数量    | (計算) | 数量) 日    | 数        |
|                            |                                                                      |       |      |          |          |
|                            |                                                                      |       |      |          |          |
|                            |                                                                      |       |      |          |          |
|                            | ] [                                                                  |       |      |          |          |
| 1 ※「電子処方」引 ※ 第号記載の処方: 発行   | 名称切替                                                                 | 薬情・手帳 | 手帳印刷 | 手帳CSv    | V        |
| 戻る クリア 電子処方 前回             | 1処方 選択印刷 前頁 次頁 変更確定 再印刷                                              | 処方・薬情 | 薬情印刷 | 処方箋印刷    | FI       |

[電子処方] ボタンをクリックします。

| 🚯 (KA01)前回処方·再印刷指示 - 医 🗙 🕂                  |                                                                        |                 | ~                | - 0                   | × |
|---------------------------------------------|------------------------------------------------------------------------|-----------------|------------------|-----------------------|---|
| ← → C ▲ 保護されていない通信   192.168                | .252.131:8000/client.html                                              | Ľ               | 2 1              | - 🗆 😩                 | : |
| (KA01)前回処方・再印刷指示 - 医療法人 オルカ                 | 医院 [ormaster]                                                          |                 |                  |                       |   |
| 00015 資格 一郎                                 | 月   [535. 6. 2   62才                                                   |                 |                  |                       |   |
|                                             | 【院外処方】 診病日 月5.2.26 0001 国保                                             |                 |                  | <b>~</b>              |   |
| 田号 診療□ 診療科 保険<br>001 R 5.3.26 内科 0001       | 交付日         R 5.3.26         診療科         内科         0001 内科         太郎 |                 |                  | <ul> <li>✓</li> </ul> |   |
| ₩1                                          | (通知) 内容                                                                |                 |                  |                       |   |
| 1                                           | .210 内服菜剤<br>レボフロキザシン錠500mg「トーワ」レボフ 1 錠<br>(2004-2415年)                |                 |                  |                       |   |
|                                             | 【1日1回朝食後に】                                                             | ×7              |                  |                       |   |
| 2                                           | <br>                                                                   |                 |                  |                       |   |
| (KAID1)確認過                                  |                                                                        | 7               |                  |                       |   |
| 0303                                        |                                                                        |                 |                  |                       |   |
| 「ОК」で電                                      | 子処方対応 引換番号を記載した処方箋を発行します。                                              |                 |                  |                       |   |
| 戻る                                          | ОК                                                                     |                 |                  |                       |   |
|                                             | ムコダインDS50% 3<br>【銘柄名記載】                                                |                 |                  |                       |   |
|                                             |                                                                        | 数量              | (計算              | 数量) 日                 | 故 |
|                                             |                                                                        |                 |                  |                       |   |
|                                             |                                                                        |                 |                  |                       |   |
|                                             |                                                                        |                 |                  |                       |   |
|                                             | / 14-IT ##                                                             |                 | THE COR          |                       |   |
| ※ 「他ナ処方」 51換留与記載の処方 ※発行<br>戻る クリア 電子処方 前回処方 | 石砂切口           選択印刷         前頁         次頁         変更確定         再印刷     | ※·佰・壬哌<br>処方・薬情 | 于 喉 cu 刷<br>薬情印刷 | 小阪しらい                 | J |

# "「OK」で電子処方対応 引換番号を記載した処方箋を発行します。"

ORCA Project

Copyright(C)2023 ORCA Management Organization Co.,Ltd.All rights reserved.

# と確認をしますので、[OK] ボタンをクリックします。

| 🚯 (KA01)前回処方·再印刷指示 - 医 🗙 📀 49a34480-46ab-4158-abb            | <sup>145</sup> ⊂ <b>×</b> +                                                                                                    | ~                                                                  | - |   | × |
|--------------------------------------------------------------|----------------------------------------------------------------------------------------------------|--------------------------------------------------------------------|---|---|---|
| <ul><li> <li>         、          、          、</li></li></ul> | 31:8000/49a34480-46ab-4158-abbb-ff45d1f5f971                                                                                                    | \$ ☆                                                               | * |   | : |
|                                                              | 1   - 100% +   🗄 🔊                                                                                                    |                                                                    | ₹ | ē | : |
|                                                              | <ul> <li>電子処方箋対応<br/>31換番号:322011<br/>00015<br/>00015<br/>00015<br/>00015<br/>00015<br/>00015<br/>00015<br/>00015<br/>00015<br/>00015<br/>00015<br/>00015<br/>00015<br/>00015<br/>00015<br/>00015<br/>00015<br/>00015<br/>00015<br/>00015<br/>00015<br/>00015<br/>00015<br/>00015<br/>00015<br/>00015<br/>0005<br/>0005<br/>0</li></ul> | 1<br>1<br>1<br>1<br>1<br>1<br>1<br>1<br>1<br>1<br>1<br>1<br>1<br>1 |   |   |   |

# 3-4-2 普通の処方箋箋発行

| 🕼 (KA01)前回処方·再印刷指示 - 医 🗙 🕂                                           |                                                                                                    | ~                                         | -      |                | ×        |
|----------------------------------------------------------------------|----------------------------------------------------------------------------------------------------|-------------------------------------------|--------|----------------|----------|
| ← → C ▲ 保護されていない通信   192.                                            | 168.252.131:8000/client.html                                                                                                    | 6 \$                                      | *      |                | :        |
| (KA01)前回処方・再印刷指示 - 医療法人 オル                                           | 力医院 [ormaster]                                                                                                    |                                           |        |                |          |
| 00015 資格 一郎                                                          | 男 [35.6.2 62才                                                                                                    |                                           |        |                |          |
| ₩7 診療日 診療科 保険<br>001 R 5.3.26 内科 0001                                | 【院外処方】         診療日         R 5.3.26         0001 国保           交付日         R 5.3.26         診療科         内科         0001 内科         太郎 |                                           | ~<br>~ |                |          |
|                                                                      | 単号道前         内容           1         .210 内服菜剤           レポフロキサシン錠500mg「トーワ」レボフ         1           (訪柄名記載)         (1日1回朝食後に)        |                                           |        |                |          |
|                                                                      | 2         .210 内服菜剤           ファモチジンOD錠10mg「トーワ」         2           (銘柄名記載)         (1日2回朝夕食後に)                                     |                                           |        |                |          |
|                                                                      | 3         .210 内服薬剤           フェキソフェナジン塩酸塩錠 6 0 mg「トーワ」 2 錠           (銘柄名記載)           【1日2回朝食後及び就寝前に】           ×7                 |                                           |        |                |          |
|                                                                      |                                                                                                    |                                           |        |                | •        |
|                                                                      |                                                                                                    | 数量                                        | (計算数量  |                | <b>次</b> |
| 1                                                                    |                                                                                                    |                                           |        |                |          |
| ※「電子処方」引換番号記載の処方箋発行           戻る         クリア         電子処方         前回 | 名称切替         藥情・手           処方         道沢印刷         前頁         次頁         変更確定         再印刷         処方・済                              | <ul> <li>「帳」手帳</li> <li>「葉情」菜情</li> </ul> | 印刷     | 手帳CSV<br>処方箋印刷 |          |

ORCA Project

Copyright(C)2023 ORCA Management Organization Co.,Ltd.All rights reserved.

[処方箋印刷]をクリックして処方箋を発行します。

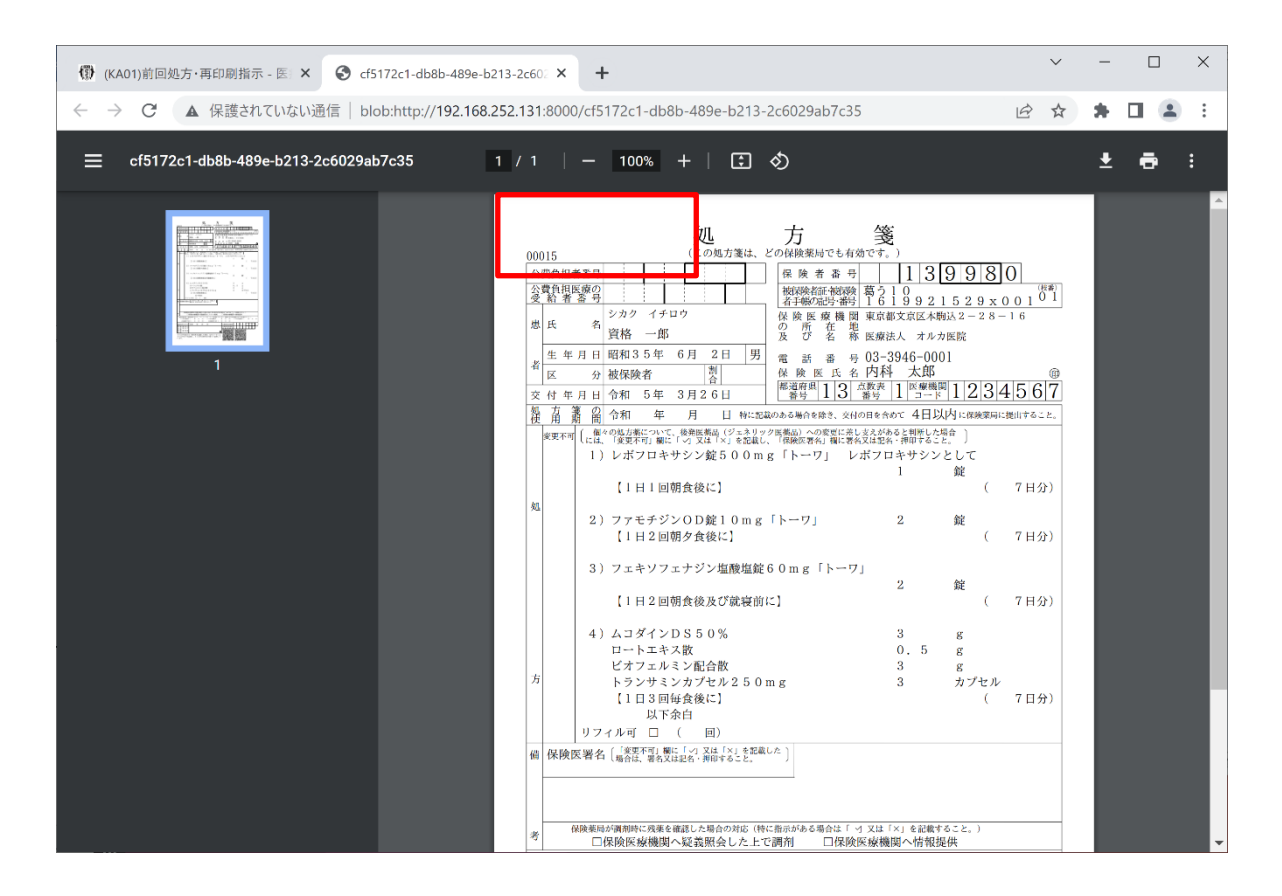

ORCA Project